## Once logged into FACTS please select System > Configuration

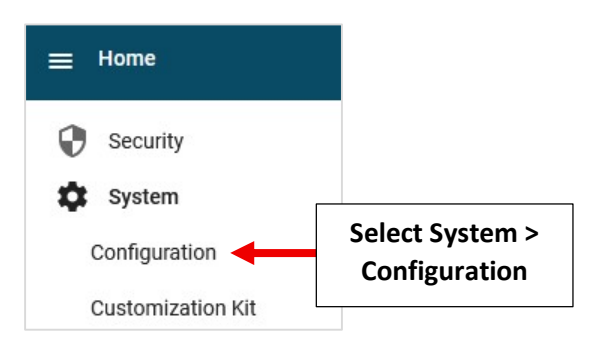

## Select Grade Levels

|                           | Search           | ۹ | = | 04 |                        |
|---------------------------|------------------|---|---|----|------------------------|
| 1. Select<br>Grade Levels | Google Classroom |   | = | 05 |                        |
|                           | Grade Levels     |   | = | 06 |                        |
|                           | Gradebook Setup  |   | = | 07 |                        |
|                           | Integrations     |   | = | 08 | 2. Select<br>8th Grade |

## Enter Graduation Date and Select Apply Date to Students. Select Save to Save Changes

|                             | Edit Grade Level                 |   | ~                      | ×                        |                                |
|-----------------------------|----------------------------------|---|------------------------|--------------------------|--------------------------------|
|                             | Next Grade Level                 | • |                        |                          |                                |
|                             | School Division<br>Middle School | ¥ |                        |                          |                                |
|                             | Defaults                         |   |                        |                          |                                |
|                             | Attendance                       |   | Ì                      |                          |                                |
|                             | Homeroom                         | v | ),<br>,                |                          |                                |
|                             | Graduation                       |   |                        |                          |                                |
|                             | Graduation Plan                  |   | Graduating?            |                          |                                |
| 1. Enter<br>Graduation Date | Graduation Date<br>6/14/2025     | Ē | Apply Date To Students | 2. Select<br>Date to Stu | Apply<br>udents                |
|                             | Admissions                       |   |                        |                          |                                |
|                             | Default Inquiry Process          | + |                        |                          |                                |
|                             | Admissions Checklist             |   | i<br>Î                 |                          |                                |
|                             | Default Application Process      | Ŧ |                        |                          | [                              |
|                             |                                  |   | Cano                   | cel Save                 | 3. Select Save<br>Save Changes |